## PODSTAWY 😳

Wszystkie wybrane szkoły muszą znajdować się na jednym wniosku.

- Kolejność szkół i oddziałów na wniosku ma znaczenie – system będzie starał się przydzielić do jak najwyższej preferencji biorąc pod uwagę punkty kandydata.

- Pamiętajmy, że **nie wystarczy samo wypełnienie wniosku**, by brał on udział w rekrutacji! Należy "kliknąć" złóż wniosek! lub dostarczyć podpisany wniosek do szkoły pierwszego wyboru osobiście.

- Po złożeniu wniosku nie można go edytować ani dodać załączników – zrób to przed wysłaniem. Nie dotyczy to przesyłania wyników egzaminu i świadectwa w określonym terminie.

- Rekrutacja dotyczy TYLKO TEGOROCZNYCH absolwentów szkół podstawowych.

## JAK WYPEŁNIĆ I ZŁOŻYĆ WNIOSEK DO SZKÓŁ PONADPODSTAWOWYCH

Wybierz akcję

Podpisz wniosek Profilem Zaufanym (e-podpis) Edvtui

Wyniki ze świadectwa Wyniki z egzaminu

Pobierz wniose

Załączniki Złóż wnios

Ucuń

\*

- 1. Zaloguj się bądź wybierz WYPEŁNIJ WNIOSEK
- 2. Odpowiedz na wszystkie wymagane pytania na wniosku
- 3. Wybierz szkoły
- 4. Zapisz wniosek
- 5. Uzupełnij go o ew. załączniki (nie wszyscy muszą je dodawać, nie dodajemy jako załącznika wniosku)
- 6. Dopiero teraz podpisz wniosek cyfrowo (patrz na polecenia) doda się on automatycznie jako załącznik
- 7. Wniosek musi podpisać rodzic. Kandydat może, ale nie musi, zrobić to jako druga osoba.

Złóż wniosek

- 8. Od tego momentu nie możesz go już edytować
- 9. By coś w nim zmienić, bądź jednak dodać załącznik usuń podpis.
- 10. Teraz najważniejsze ZŁOŻ WNIOSEK! Niezłożony w rekrutacji podstawowej

Teraz Twój wniosek jest widoczny dla wszystkich wybranych szkół. Wszelkie dane, oceny, punktację itd. weryfikuje szkoła pierwszego wyboru.

W czasie przewidzianym w harmonogramie będzie można **dodać skan świadectwa i wyników egzaminu**. Nie wymaga to cofania do edycji, usuwania podpisu. Po prostu je dodajcie. W niektórych rekrutacjach można samodzielnie wprowadzić także oceny. Będą one oczywiście weryfikowane przez komisje rekrutacyjne. Zobaczycie od razu swoją punktację.

## CHCĘ POPRAWIĆ COŚ W MOIM WNIOSKU, ALE JUŻ GO ZŁOŻYLIŚMY – CO TERAZ?

Od momentu podpisania (teraz ikonka ma kolor zielony) i złożenia wniosku nie możemy go edytować. Chcemy jednak coś zmienić? Nic straconego. W menu Wybierz akcję pojawiły się nowe opcje.

| 1. | Rozwiń i kliknij Poproś o wycofanie do edycji<br>Wnioski cofa szkoła pierwszego wyboru |                 | Podpis |                                   |  |
|----|----------------------------------------------------------------------------------------|-----------------|--------|-----------------------------------|--|
| 2. |                                                                                        |                 | 6      | Wybierz akcję 🗸                   |  |
| 3. | Jeśli chcesz przyspieszyć cofnięcie – dodatkowo skontaktuj się ze szkołą               |                 |        | Pobierz wniosek                   |  |
| 4. | Po wycofaniu do edycji należy najpierw usunąć podpis                                   | Wybierz akcję 😽 |        | Pokaż podpisy                     |  |
| 5. | Poprawiamy, uzupełniamy – robimy to, co chcieliśmy i                                   | Dakiewowiewels  |        | Wyniki ze świadectwa              |  |
| 6. | Podpisujemy                                                                            | Poblerz Whiosek |        | Wyniki z egzaminu<br>Ze le secili |  |
| 7. | Ponownie musimy je złożyć!                                                             | Pokaż podpisy   |        | Poproś o wycofanie do             |  |
| 8. | Nie róbmy tego na ostatnią chwilę, bo możemy nie zdążyć.                               |                 | edycji |                                   |  |
|    |                                                                                        |                 |        |                                   |  |